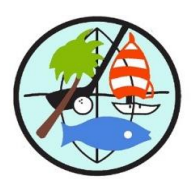

| Monday 24:                  |                  |                                                                                                    |
|-----------------------------|------------------|----------------------------------------------------------------------------------------------------|
| 10:00                       | -                | Outdoor Walking group - meet outside @ CH#1. Led by Barb Silva                                                                    |
| <u>Tuesday 25</u><br>9:30   | <u>:</u><br>-    | <b>BOCCE Ball –</b> on the Bocce Court, past temporary office. Led by Bev Milo.                                                   |
| 10:30                       | -                | Vantaca – To attend the Vantaca Homeowner Training, see email from RPM                                                            |
|                             |                  | with <b>Teams link</b> or check <b>Owners ONLY website for link under Vantaca</b> .<br>Matthew Gosselin from RPM will be hosting. |
| <u>Wednesday</u><br>10:00   | <u>26</u> :<br>- | Outdoor Walking group - meet outside @ CH#1. Led by Barb Silva                                                                    |
| <u>Thursday 2</u><br>10:00  | <u>7:</u><br>-   | Board Meeting on Zoom                                                                                                    |
| <u>Friday 28</u> :<br>9:30  | -                | BOCCE Ball                                                                                                    |
| <u>Saturday 29</u><br>10:00 | <u>):</u><br>-   | Daily Update Call with Ed.                                                                                                    |

## ServPro: for questions email them at: info@servprowestpasco.com

**Daily Field Reports** on progress, posted on Vantaca: <u>home@resourcepropertymgmt.com</u> See **Documents**, scroll down to **Hurricane Helene Information/ Updates**, then select **ServPro Updates**: select latest folder updated **by dates**.

- Don't have access: email Roseanne in GHC office at <u>rtaylor@resourcepropertymgmt.com</u> for *your specific login access* to Association information.

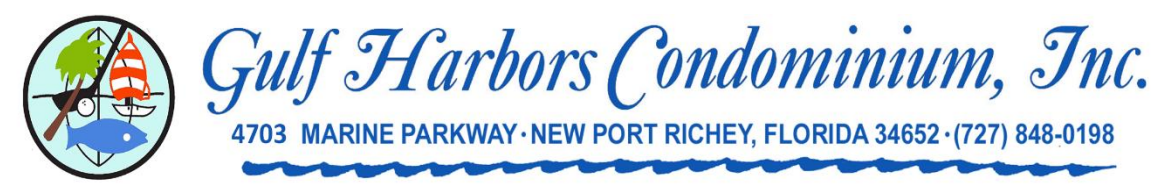

## **Update Calls**

**Update calls** continue with GHC President Ed Short All Gulf Harbors Condo residents are welcome!

## Zoom update calls conducted Sat.'s: 10AM

LOG into ZOOM APP > Download Zoom to your Computer, iPhone, iPad or Tablet: Select - JOIN a Meeting' and enter Meeting ID: 452 293 5282

**Or** enter the meeting with the following information into your web browser: <a href="https://us02web.zoom.us/j/4522935282">https://us02web.zoom.us/j/4522935282</a>

PC screen to pop up: Select **Reactions** then click **Raise Hand**.

- On the Join / Meeting ID screen, before you Join please include your Personal name and Unit number for ease of identification!
- <u>How to Raise your Hand to ask a question</u>:
  **Computer**: While watching zoom screen **move** computer mouse to *see options* on your Laptop/

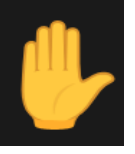

**iPad/ iPhone/ Android**: *Touch* device screen, while on Zoom: Select **Reactions**, then click **Hand** symbol to raise hand. (May see '*circle with 3 dots*', click that) then select – **Reactions**, click **Hand** symbol to raise hand.

 PHONE: If you want to Call in, (NOT on zoom) dial Tel. phone number, & enter ID. Dial: 1-312-626-6799, US (Chicago #) enter >> Meeting ID: 452 293 5282
 <u>on-Phone</u>: dial \*9 - to Raise Hand / \*6 – to Mute-Unmute. Dial-in Phone callers are identified by their Telephone No.

When you JOIN ZOOM – The Host will open the meeting to start the session. Sincerely,

GHC Management